1) If you are an eligible user, log into your Reallusion member page. Find the Movavi Video Suite product name in "Order History". Click the "serial#" link in "More Info" column, and see the activation code in the popup screen.

| OrderID | Product 🗢                      | Qty | Price      | Date(UTC) 🗘 | Download | Export | More Info       |
|---------|--------------------------------|-----|------------|-------------|----------|--------|-----------------|
|         | Movavi Video Suite ( Bonus ) 🚯 | 1   | USD \$0.00 | 06/07/2021  | Download | N/A    | <u>Serial #</u> |

2) Click the "Download" link to download the Movavi Video Suite installer. Then visit the link below to find the instructions on how to activate.

https://www.movavi.com/support/activatekey/

3) Since Movavi is a 3rd party product, then if you have any technical questions about Movavi Video Suite, kindly contact <u>Movavi Support</u> directly.

Reallusion FAQ https://kb.reallusion.com/Purchase/52982/Movavi-Video-Suite-Installation-Guide